## COCAGNEBIO, LE NOUVEAU SITE DES JARDINS DE COCAGNE POUR GÉRER VOS PANIERS EN TOUTE AUTONOMIE !

Comme nous vous l'avions annoncé il y a quelques mois, vous allez enfin pouvoir gérer vos paniers directement sur votre compte en ligne ! Voici un tuto pour vous aider à prendre en main votre nouvel espace personnel !

Lien de connexion : https://solembio.cocagnebio.fr/

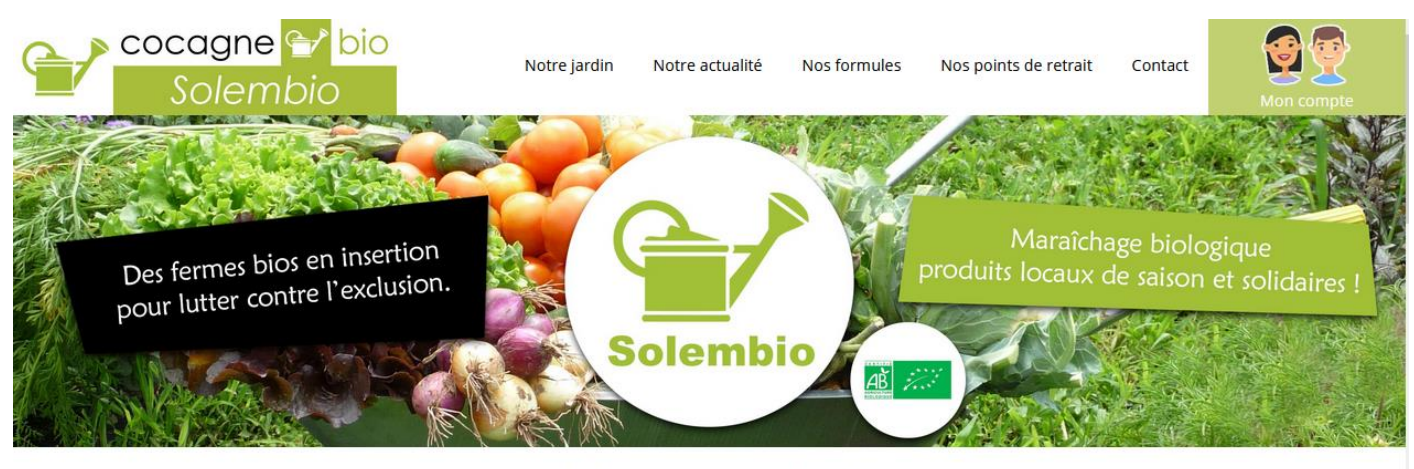

**BIENVENUE CHEZ SOLEMBIO** 

SOLEMBIO - Jardin de Cocagne : 132 Ter rue des montées - 45100 ORLÉANS

contact@solembio.org - 02 38 86 50 26

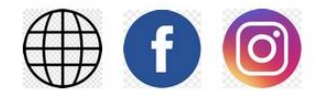

PANIER(S) SUR ABONNEMENT

Sur ce site, vous allez pouvoir :

- ✓ Redécouvrir notre jardin, nos équipes, nos actualités, etc.
- ✓ <u>Reporter votre panier</u>
- ✓ Modifier ponctuellement votre point de retrait
- ✓ Modifier votre point de retrait de façon durable ou modifier vos coordonnées
- ✓ Modifier votre type de panier
- ✓ Ajouter un panier
- ✓ Suivre vos règlements
- ✓ Renouveler votre adhésion

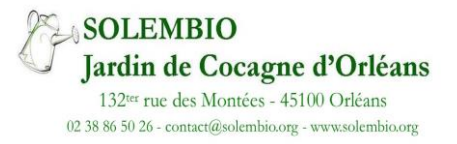

# 1ère étape : Se connecter

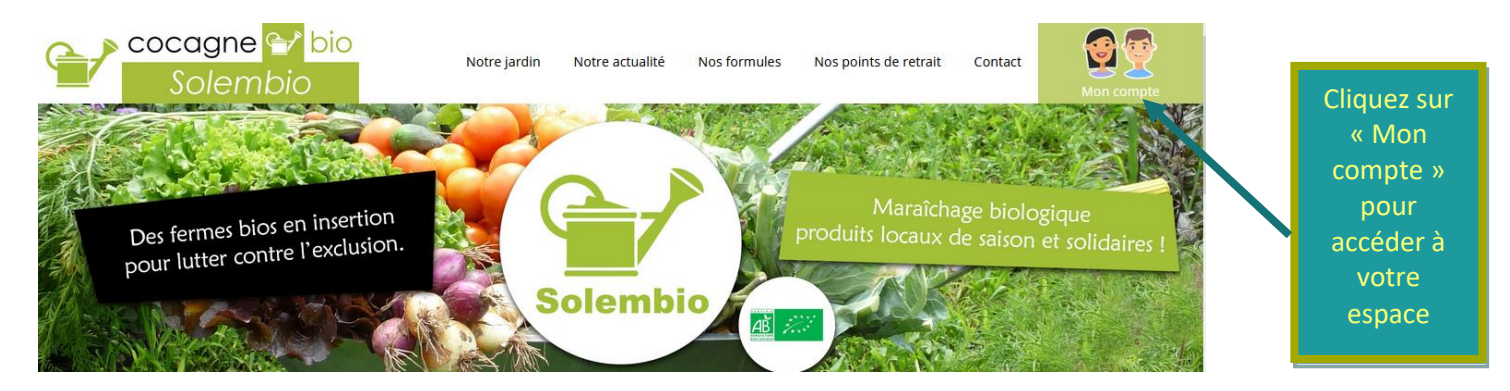

Vous avez reçu un mail vous indiquant la création de votre compte pour la gestion de vos paniers. Ce mail contient votre identifiant qui est l'adresse e-mail que vous nous aviez communiquée lors de la souscription de votre abonnement ainsi qu'un mot de passe provisoire que vous devrez changer lors de la 1<sup>ère</sup> connexion.

#### **Vous voulez reporter un panier ?**

Tous les changements liés à l'abonnement (point de retrait, annulation, report, changement de type de panier) se font uniquement jusqu'au mardi 12h pour les paniers du jeudi et jusqu'au mercredi 12h pour les paniers du vendredi.

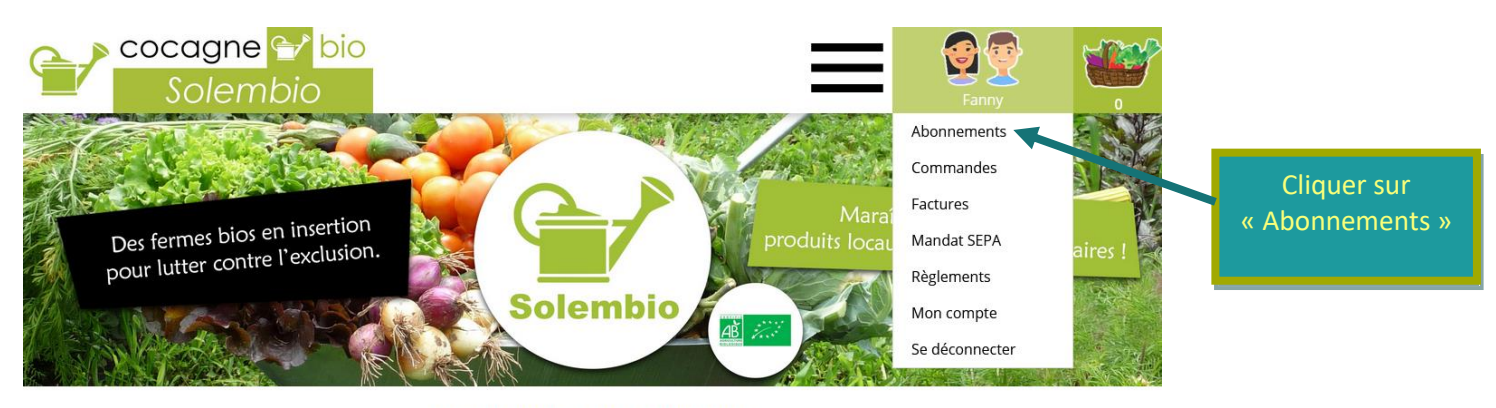

**BIENVENUE CHEZ SOLEMBIO** 

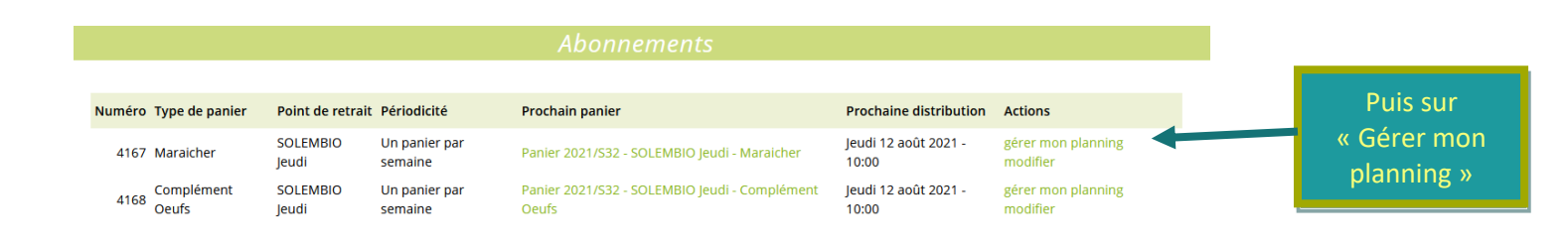

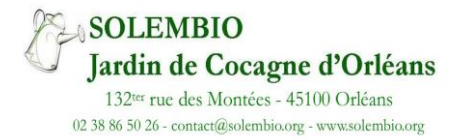

# Pour reporter un panier, vous allez devoir réaliser 2 opérations successives : choisir la semaine où vous prendrez 2 paniers « la semaine doublée » puis choisir la semaine où vous ne prendrez pas de panier « la semaine annulée »

Par exemple, vous souhaitez annuler votre panier du jeudi 19 août et prendre 2 paniers le jeudi 26 août. Il vous faudra d'abord cliquer sur « Doubler » le jeudi 26 août puis « Annuler » le jeudi 19 août.

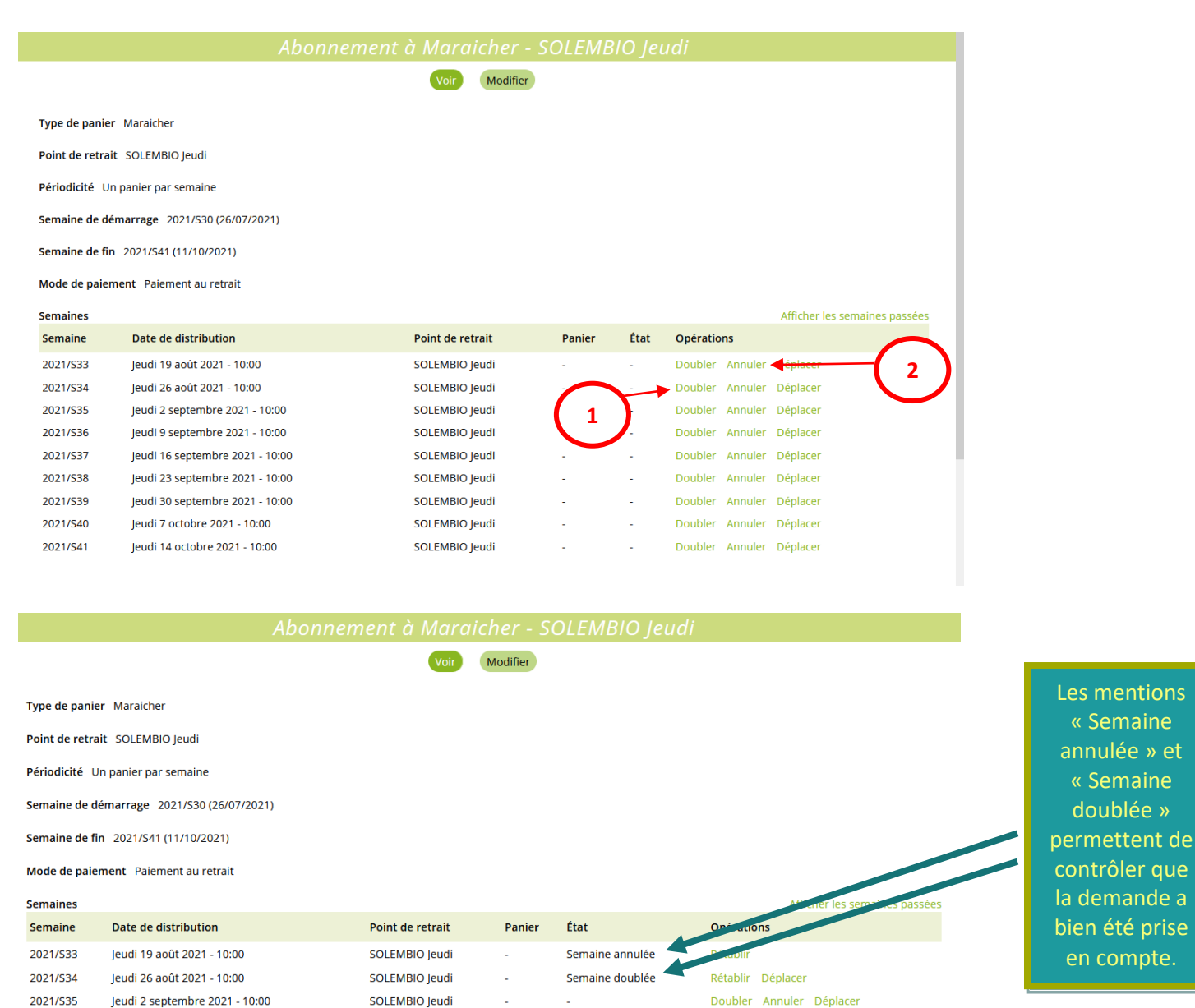

| Jeudi 9 septembre 2021 - 10:00  | SOLEMBIO Jeudi | - | - | Doubler | Annuler | Déplacer |
|---------------------------------|----------------|---|---|---------|---------|----------|
| Jeudi 16 septembre 2021 - 10:00 | SOLEMBIO Jeudi | - | - | Doubler | Annuler | Déplacer |
| Jeudi 23 septembre 2021 - 10:00 | SOLEMBIO Jeudi | - | - | Doubler | Annuler | Déplacer |

2021/536

2021/537

Note : Si vous avez un panier contenant des œufs, vous remarquerez que vous avez 2 abonnements dans le logiciel : Abonnement « Panier » + abonnement « Complément œuf ». Toutes les modifications que vous saisissez sur l'abonnement « Panier » s'appliquent automatiquement à l'abonnement « Complément œuf » et inversement.

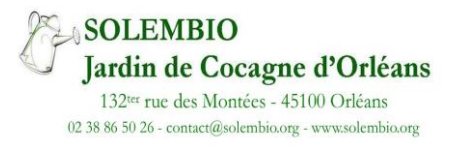

# Vous souhaitez changer ponctuellement de point de retrait ?

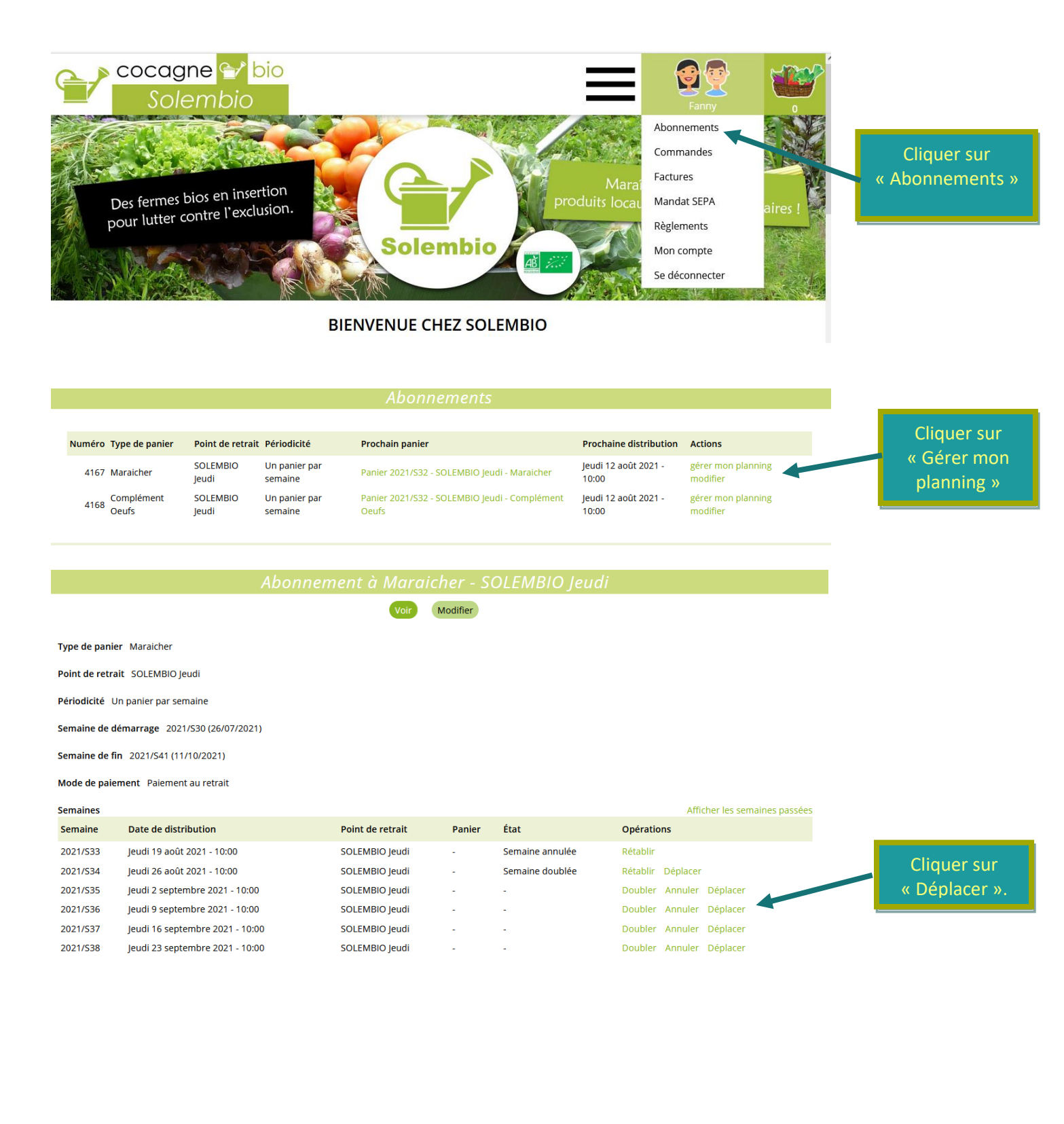

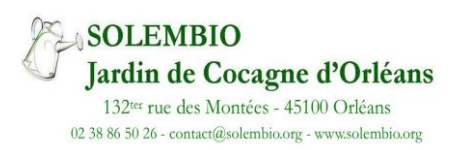

#### Modifier ponctuellement le point de retrait

| Point de retrait *                                |                           |
|---------------------------------------------------|---------------------------|
| <ul> <li>Aabraysie Développement</li> </ul>       |                           |
| <ul> <li>Armonie Fleurs</li> </ul>                |                           |
| <ul> <li>Atelier Après la Pluie</li> </ul>        |                           |
| <ul> <li>Atelier Ilu</li> </ul>                   |                           |
| <ul> <li>Atelier Papilles</li> </ul>              |                           |
| ⊖ Biocoop                                         | Sélectionner le point de  |
| <ul> <li>Chocolats Lade</li> </ul>                | retrait provisoire désiré |
| <ul> <li>Cinéma des Carmes</li> </ul>             |                           |
| O Envie                                           |                           |
| <ul> <li>Les ruches royales</li> </ul>            |                           |
| <ul> <li>Maison Pour Tous Jacques Tati</li> </ul> |                           |
| O Moule à Gaufres                                 |                           |
| O RC - Aselqo                                     |                           |
| O RC - Eco bocal                                  |                           |
| <ul> <li>RC - Grange Fleurs</li> </ul>            |                           |
| O RE - ATOS                                       |                           |

Les points de retrait entreprises qui contiennent la **mention RE** dans leur nom **ne doivent pas être sélectionnés** car nous ne pourrons pas vous livrer sur ces sites.

**De même pour la mention RC** qui concerne des points de retrait publics complets. Vous pouvez cependant nous demander par mail à être mis en liste d'attente et nous vous contacterons lorsqu'une place se libèrera.

Lors d'une prochaine mise à jour, ces points de retrait ne devraient plus apparaître.

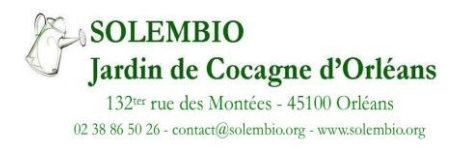

# Vous souhaitez modifier le point de retrait de façon durable ou modifier vos coordonnées ?

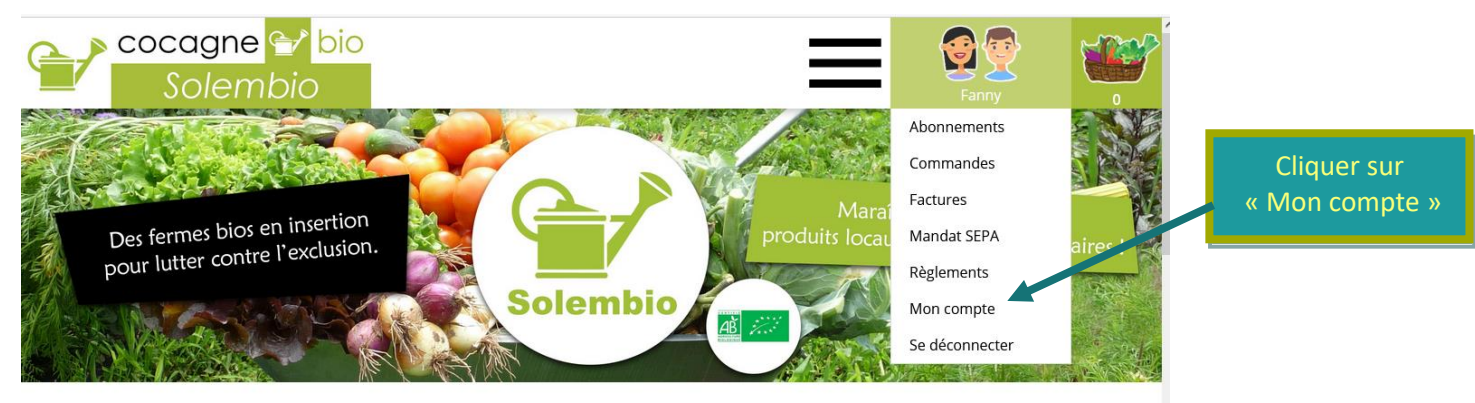

**BIENVENUE CHEZ SOLEMBIO** 

| changements ont été enregistrés. |                     |                                    |                |                          |
|----------------------------------|---------------------|------------------------------------|----------------|--------------------------|
|                                  |                     | Voir Modifier                      |                | Cliquer sur              |
|                                  | Mot de passe actuel |                                    |                | « Modifier »             |
| Notre jardin                     | Notre actu          | alité Nos formules Nos points de r | etrait Contact |                          |
| ,                                |                     |                                    |                |                          |
| Coordonnées                      |                     |                                    |                | -                        |
|                                  | * Prénom            | Fanny                              |                |                          |
|                                  | * Nom               |                                    | ]              |                          |
|                                  |                     | *****                              | ]              |                          |
|                                  | * Adresse           | Compte de tests                    |                |                          |
|                                  |                     |                                    |                |                          |
| *                                | Code postal         | 45000                              |                |                          |
|                                  | * Ville             | ORLEANS                            |                |                          |
|                                  | * Pays              | France Y                           |                | <b>Effectuer les</b>     |
|                                  | * Téléphone         | 06 00 00 00 00                     |                | changements désirés puis |
|                                  |                     |                                    |                | cliquer sur              |
|                                  |                     |                                    |                | « Enregistrer »          |
| Daint da vatuait 🕇               |                     |                                    |                |                          |
| Point de retrait *               |                     |                                    |                |                          |

SOLEMBIO Jardin de Cocagne d'Orléans 132<sup>ter</sup> rue des Montées - 45100 Orléans 02 38 86 50 26 - contact@solembio.org - www.solembio.org Même consigne concernant les points de retrait noté **RE ou RC** que pour un changement ponctuel, ils **ne peuvent être choisis.** 

| 🕑 Les changements ont été enregistrés.                                                                                            |               |
|----------------------------------------------------------------------------------------------------|---------------|
| Voir mean                                                                                                    |               |
|                                                                                                    |               |
| Mot de passe actuel                                                                                                    | Un message de |
| Saisissez votre mot de passe actuel pour changer votre Adresse e-mail ou votre Mot de passe.<br>Demander un nouveau mot de passe. | confirmation  |
| Adresse e-mail *                                                                                                    | s'affiche.    |
|                                                                                                    |               |

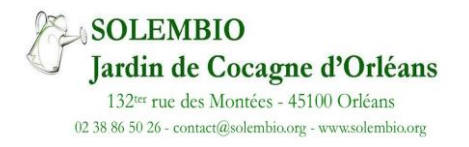

# Vous souhaitez modifier de façon durable le type de panier ?

2 Vous ne pouvez pas changer de type de panier pour une semaine uniquement !

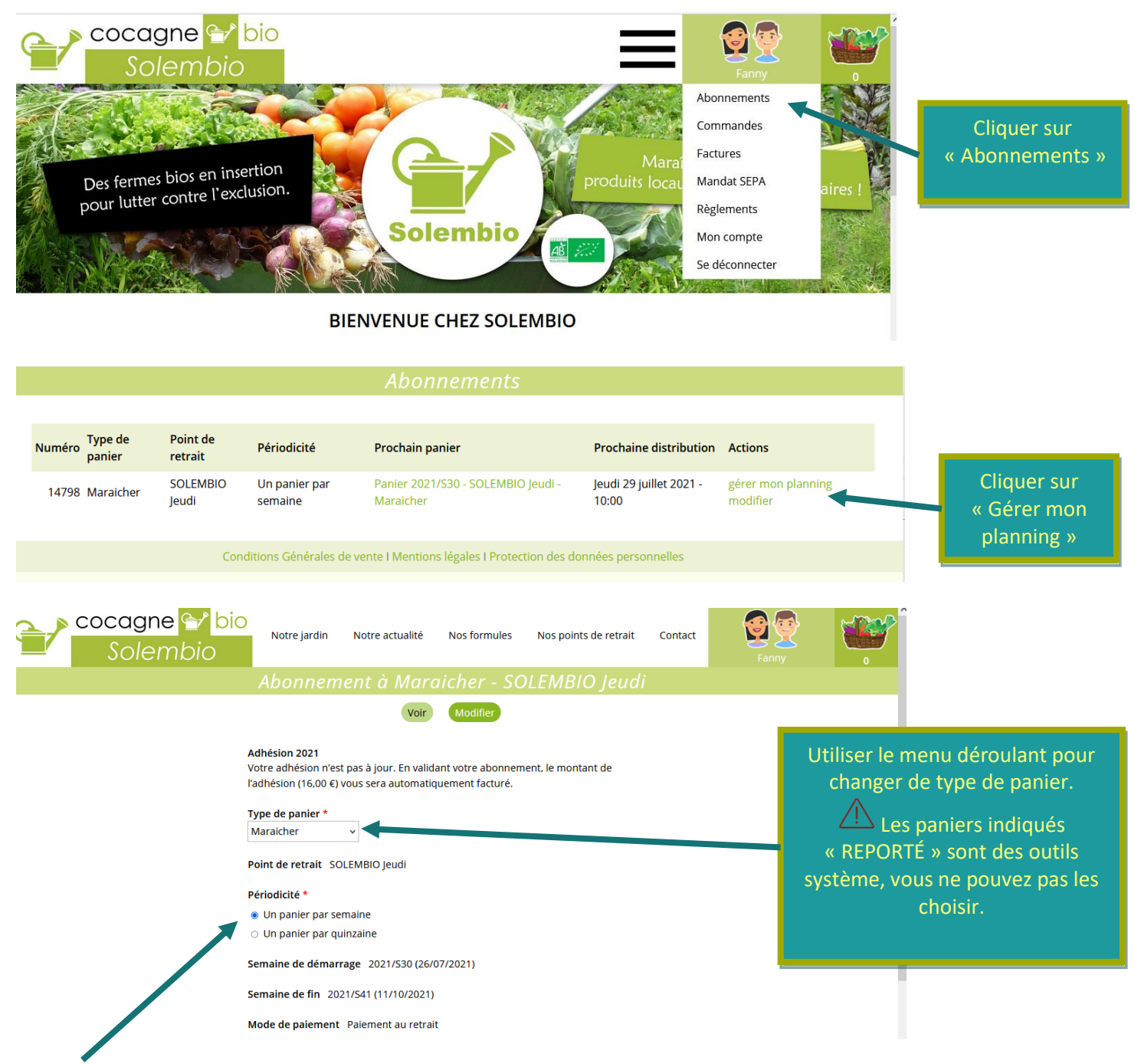

Vous ne devez pas choisir de panier par quinzaine, car nous ne proposons plus ce type d'abonnement.

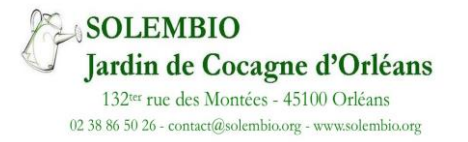

## Vous souhaitez ajouter des œufs ?

Actuellement, cette option n'est possible que pour les personnes qui règlent par prélèvement. Si vous réglez par chèque, contactez-nous. Si vous souhaitez opter pour le prélèvement mensuel, vous pouvez rentrer vos coordonnées bancaires à la fin du formulaire.

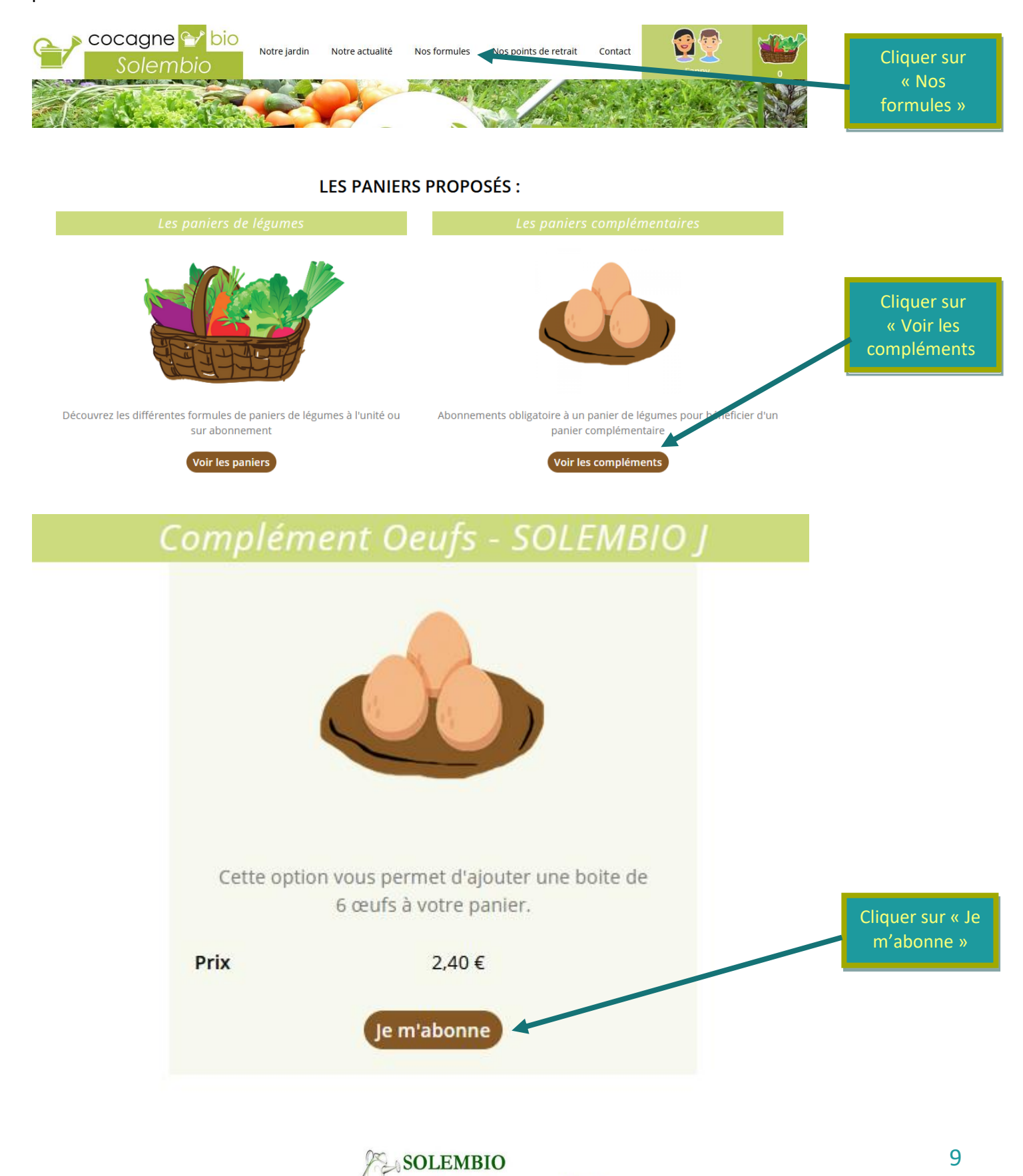

Jardin de Cocagne d'Orléans 132<sup>ter</sup> rue des Montées - 45100 Orléans 02 38 86 50 26 - contact@solembio.org - www.solembio.org

#### S'abonner à Complément Oeufs - SOLEMBIO J

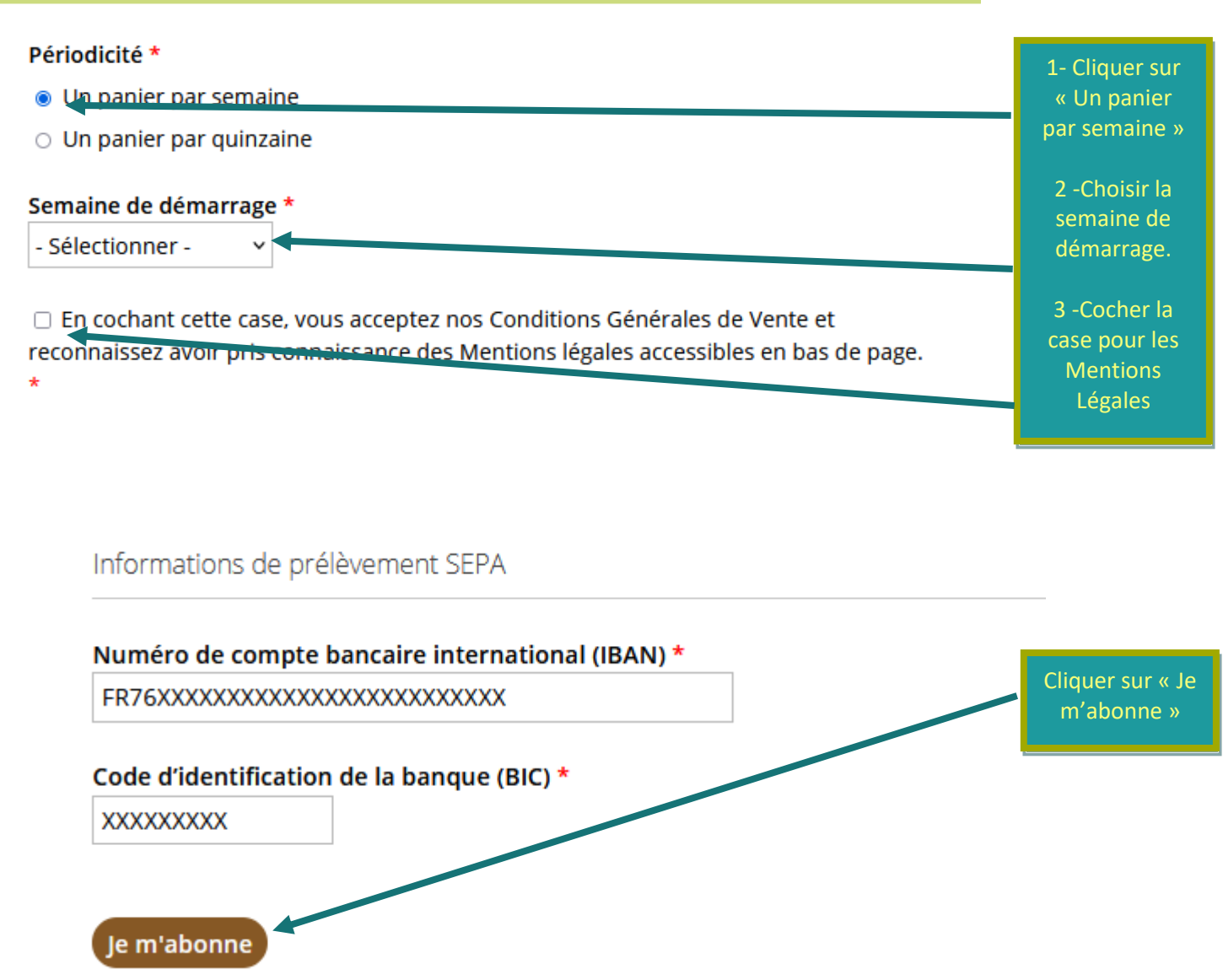

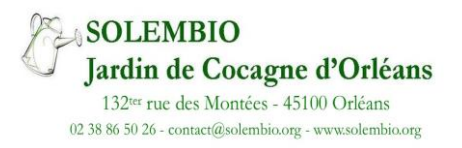

# Pour suivre vos règlements

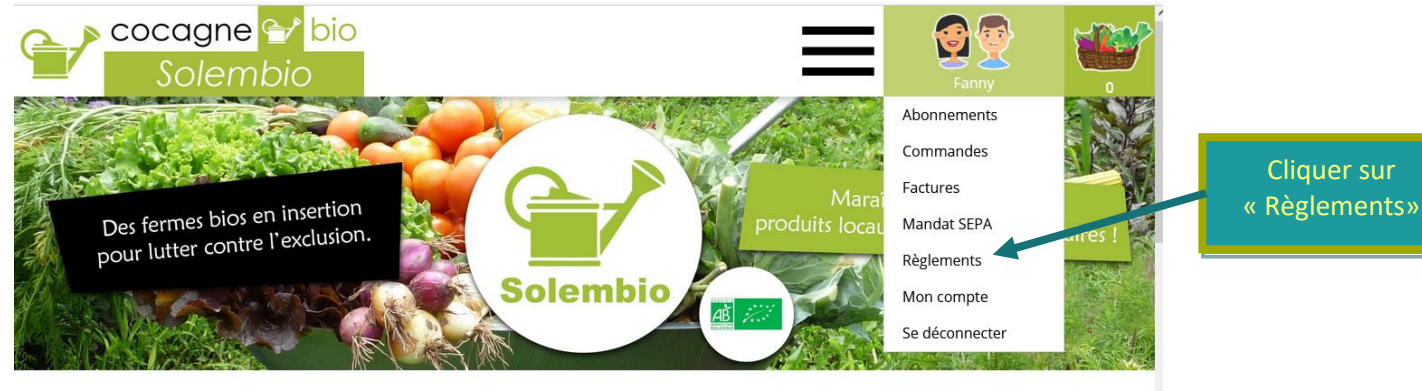

**BIENVENUE CHEZ SOLEMBIO** 

#### Règlements

| ID    | Effectué le | Saisi le   | Mode I           | Montant | Commentaire             |
|-------|-------------|------------|------------------|---------|-------------------------|
| 61084 | 03/08/2021  | 03/08/2021 | Prélèvement SEPA | 63,00€  | Prélèvement SEPA 141.   |
| 53595 | 06/07/2021  | 06/07/2021 | Prélèvement SEPA | 63,00€  | Prélèvement SEPA 124.   |
| 46583 | 07/06/2021  | 07/06/2021 | Prélèvement SEPA | 63,00€  | Prélèvement SEPA 110.   |
| 39911 | 10/05/2021  | 10/05/2021 | Prélèvement SEPA | 63,00€  | Prélèvement SEPA 97.    |
| 33212 | 13/04/2021  | 13/04/2021 | Prélèvement SEPA | 63,00€  | Prélèvement SEPA 82.    |
| 27045 | 11/03/2021  | 11/03/2021 | Prélèvement SEPA | 63,00€  | Prélèvement SEPA 68.    |
| 21483 | 09/02/2021  | 09/02/2021 | Prélèvement SEPA | 79,00€  | Prélèvement SEPA 55.    |
| 14894 | 05/01/2021  | 05/01/2021 | Prélèvement SEPA | 63,00€  | Prélèvement SEPA 43.    |
| 10082 | 07/12/2020  | 07/12/2020 | Prélèvement SEPA | 63,00€  | Prélèvement SEPA 36.    |
| 7585  | 10/11/2020  | 10/11/2020 | Chèque           | 63,00€  | PR Manuel Novembre 2020 |
|       |             |            |                  |         |                         |

Vous avez ainsi la visibilité des derniers règlements.

lci, l'exemple est pris pour une personne qui a un **panier maraîcher avec des œufs et en prélèvement.** En novembre 2020, il s'agit du solde que nous avons rentré à l'ouverture de votre compte. En février, il y a 16 € de plus pour l'adhésion.

|                  |            | Règlements |                               |
|------------------|------------|------------|-------------------------------|
|                  |            |            |                               |
| ID Effectué le   | Saisi le   | Mode       | Montant Commentaire           |
| 55714 08/07/2021 | 12/07/2021 | Chèque     | 189,00 € 3ème tri             |
| 30157 01/04/2021 | 01/04/2021 | Chèque     | 189,00 € 2ème tri             |
| 15400 07/01/2021 | 07/01/2021 | Chèque     | 250,00 € 1ER TRI + ADH à 61 € |
| 7997 19/11/2020  | 19/11/2020 | Chèque     | 157,50 € 4ème tri             |

Ici, l'exemple est pris pour une personne qui a un **panier maraîcher avec des œufs et en paiement par chèque en début de trimestre**. De même, le montant de novembre correspond au solde que nous avons rentré à l'ouverture de votre compte. En février, la personne a choisi de donner  $61 \in d'adhésion$ , lui ouvrant droit à un reçu fiscal (à partir de 45  $\in$ ).

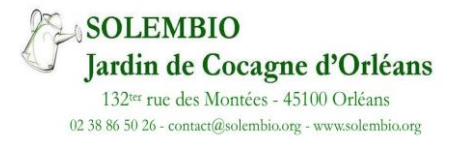

| Règlements |       |             |            |                  |         |                       |
|------------|-------|-------------|------------|------------------|---------|-----------------------|
|            |       |             |            |                  |         |                       |
|            | ID    | Effectué le | Saisi le   | Mode N           | Montant | Commentaire           |
|            | 61047 | 03/08/2021  | 03/08/2021 | Prélèvement SEPA | 35,60 € | Prélèvement SEPA 141. |
|            | 53554 | 06/07/2021  | 06/07/2021 | Prélèvement SEPA | 35,60 € | Prélèvement SEPA 124. |
|            | 46539 | 07/06/2021  | 07/06/2021 | Prélèvement SEPA | 44,50 € | Prélèvement SEPA 110. |
|            | 39867 | 10/05/2021  | 10/05/2021 | Prélèvement SEPA | 26,70€  | Prélèvement SEPA 97.  |
|            | 33166 | 13/04/2021  | 13/04/2021 | Prélèvement SEPA | 35,60 € | Prélèvement SEPA 82.  |
|            | 26997 | 11/03/2021  | 11/03/2021 | Prélèvement SEPA | 35,60 € | Prélèvement SEPA 68.  |
|            | 21435 | 09/02/2021  | 09/02/2021 | Prélèvement SEPA | 51,60€  | Prélèvement SEPA 55.  |
|            | 14845 | 05/01/2021  | 05/01/2021 | Prélèvement SEPA | 35,60 € | Prélèvement SEPA 43.  |
|            | 10030 | 07/12/2020  | 07/12/2020 | Prélèvement SEPA | 35,60 € | Prélèvement SEPA 36.  |
|            | 6065  | 24/10/2020  | 24/10/2020 | Prélèvement SEPA | 35,60 € | Prélèvement SEPA 20.  |
|            |       |             |            |                  |         |                       |

lci, l'exemple est pris pour une personne qui a un petit panier en prélèvement avec des reports de paniers.

En février, il y a 16 € de plus pour l'adhésion. La personne a reporté le panier du 6 mai au 10 juin où elle a reçu 2 paniers. Elle a donc été prélevée de 3 paniers en mai et de 5 paniers en juin.

Il peut y avoir un décalage en fonction de la date où vous effectuez les changements et la date où nous donnons l'ordre de prélèvement. La période a également un impact. Ici, la même personne a décalé son panier du 15 juillet au 22 juillet où elle a reçu 2 paniers. Cependant, cela ne se voit pas car le changement est effectué pour la même période de prélèvement.

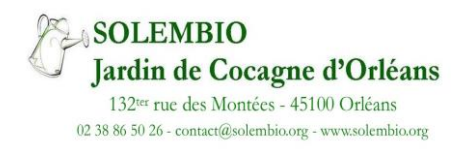

## Pour renouveler l'adhésion

L'adhésion **est à renouveler chaque année en début d'année**. Elle est valable de janvier à décembre. Celle-ci vous donne également la possibilité d'acheter sur notre vente directe rue des Montées. En 2021, elle est à partir de 16 €. En 2022, à partir de 17 €. Mais vous pouvez donner plus. A partir de 45 €, nous vous envoyons un reçu fiscal permettant abattement des impôts. Le bouton de renouvellement est pour le tarif minimum. **Si vous souhaitez donner plus, merci de nous contacter**.

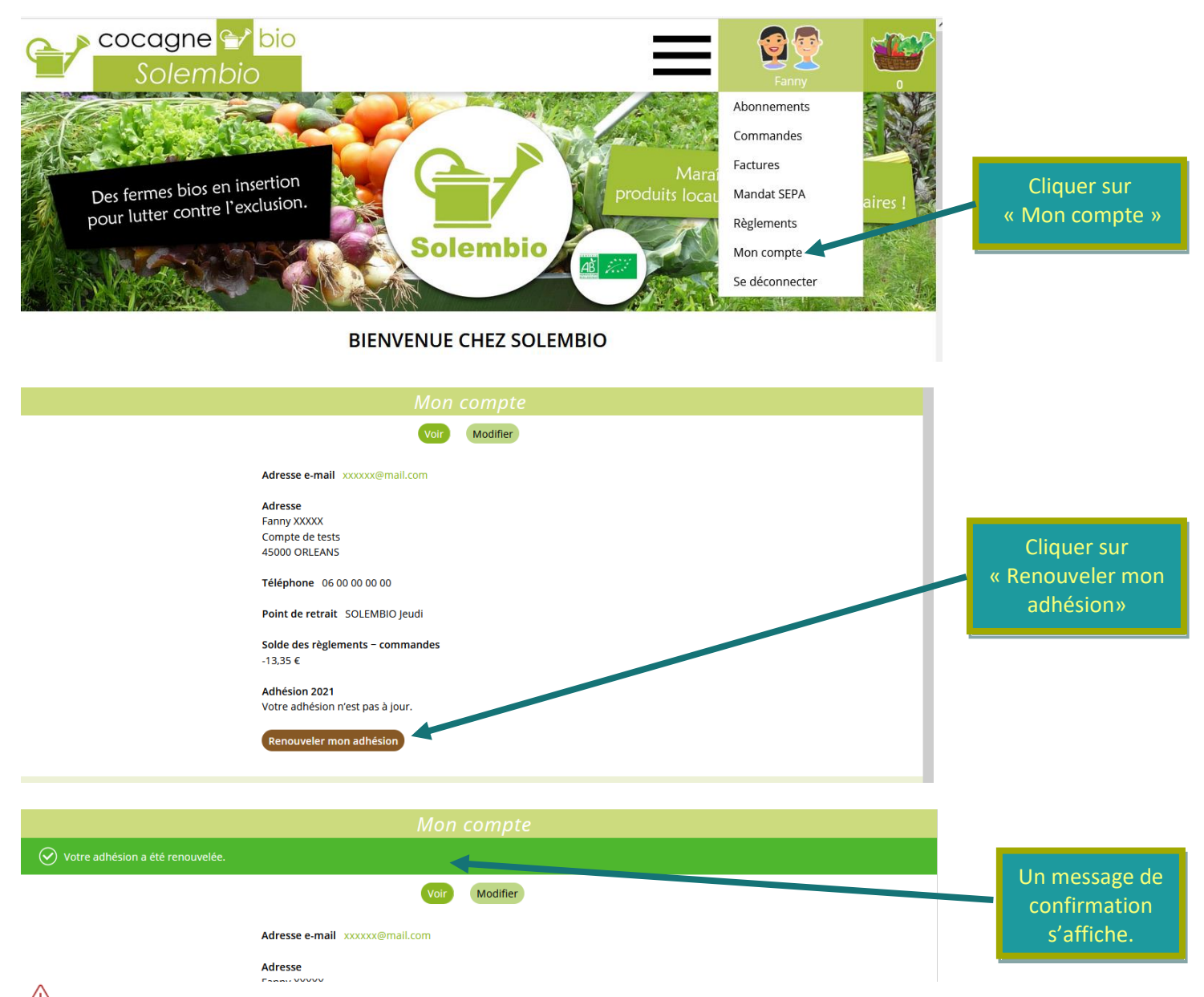

Le bouton est toujours actif même lorsque vous avez renouveler votre adhésion. La mise à jour se fera lors de la facturation en début de mois.

Des questions ? N'hésitez pas à nous contacter sur administration@solembio.org ou au 02 38 86 50 26

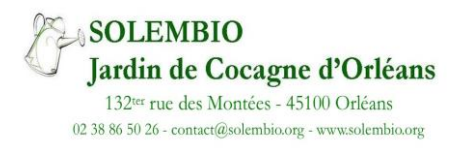